## <u>नाप-तौल उपकरणों के सुधारक के रूप में प्रदत्त अनुज्ञप्ति का नवीनीकरण</u> <u>करने के संबंध में आवेदन</u>

(विधिक मापविज्ञान अधिनियम, 2009 के अंतर्गत)

| चरण-1   | आवेदन कब करें ?                                                                                     |  |  |  |
|---------|----------------------------------------------------------------------------------------------------|--|--|--|
|         | नाप-तौल उपकरणों के सुधारक के रूप में पूर्व प्रदत्त सुधारक अनुज्ञप्ति का नवीनीकरण कराना हो ।         |  |  |  |
| 6       |                                                                                                    |  |  |  |
| चरण-2   | आवेदन कौन कर सकता है ?                                                                              |  |  |  |
|         | नाप-तौल उपकरणों के सुधारक के रूप में पूर्व प्रदत्त सुधारक अंनुज्ञप्ति की बैद्यता खत्म होने के एक    |  |  |  |
|         | माह पूर्व आवेदन करे ।                                                                               |  |  |  |
|         |                                                                                                    |  |  |  |
| वरण-3   | आवदन प्रपत्र                                                                                        |  |  |  |
|         | मध्यप्रदेश विधिक मीपविज्ञान नियम, 2011 की अनुसूची- दी (Schedule- II) में प्रपत्र निधारित ह          |  |  |  |
|         | आवेदन का उद्देश्य हिन्दी में प्रपन्न अंग्रेजी में प्रपन्न                                           |  |  |  |
|         | सुधारक अनुज्ञप्ति का नवीनीकरण हेतु प्रारूप द द - 2 <b>R R - 2</b>                                   |  |  |  |
|         |                                                                                                    |  |  |  |
|         |                                                                                                    |  |  |  |
|         |                                                                                                    |  |  |  |
|         |                                                                                                    |  |  |  |
| चरण-4   | आवदन क साथ दरुतावज (स्कन कर अपलाड कर)                                                               |  |  |  |
|         | 1. अन्ज्ञप्ति की छायाप्रति।                                                                         |  |  |  |
| ų.<br>A | 2. विगत 5 वर्षो में सुधार किये गये उपकरणों की जानकारी ।                                             |  |  |  |
|         | अ<br>3. कर्मशाला (वर्कशॉप) में उपलब्ध सुविधाओं के ब्योरे ।                                          |  |  |  |
|         | 4. स्थापना का पंजीयन की छायाप्रति ।                                                                 |  |  |  |
|         | 5. वेट/केंद्रीय विक्रय कर / वतिकर / आयकर रजिस्टीकरण क्रमांक ।                                       |  |  |  |
|         |                                                                                                    |  |  |  |
| चरणा ह  | आवेतन के माण शहक 2                                                                                  |  |  |  |
| 414-0   |                                                                                                    |  |  |  |
|         | 1. आवेदन के साथ मध्य प्रदेश विधिक मापविज्ञान नियम, 2011 की अनुसूची-चार में निर्धारित                |  |  |  |
|         | शुल्क । (वर्तमान में रू. 500/- प्रति जिला)                                                          |  |  |  |
|         |                                                                                                    |  |  |  |
|         | राल्क रु. २००७- प्रातवर्ष का दर स आधकतम ५ वर्ष क नवानाकरण किये जान हतु<br>अपनेतन को जाग करना रोगा । |  |  |  |
|         | आवदक को जमा करना होगा ।                                                                             |  |  |  |

| चरण-6  | शुल्क कैसे जमा करें ?                                                                                                  |
|--------|----------------------------------------------------------------------------------------------------|
|        | ऑन लाईन आवेदन करते समय उपलब्ध Link से                                                                                  |
|        | आवेदन कैसे करें ?                                                                                                    |
| चरण-७  | ऑन लाईन आवेदन हेतु लिंक                                                                                                |
|        | STEP-1: <u>http://mpedistrict.gov.in/Public/citizen_login.aspx?param=Ui8yBAg4Dr8=</u>                                  |
|        | Link पर Click करें.                                                                                                    |
|        |                                                                                                    |
|        |                                                                                                    |
| चरण-8  | अनुमोदन की समय-सीमा ?                                                                                                  |
|        | ऑन लाईन आवेदन प्राप्त होने की स्थिति में –                                                                             |
|        | प्रदत्त सुधारक अनुज्ञप्ति का नवीनीकरण - 15 कार्य दिवस के अंदर                                                          |
| चरण-9  | सुधारक अनुज्ञप्ति का नवीनीकरण उपरांत नवीनीकृत अनुज्ञप्ति आवेदक कैसे प्राप्त                                            |
|        | करेगा ?                                                                                                    |
|        | STEP-1 : <u>http://www.mpedistrict.gov.in/Public/index.aspx</u> Link पर Click करें.                                    |
|        |                                                                                                    |
|        | STEP-2 : इसके पश्चात <u>पंजियन आवेदन खोर्ज</u> े पर click करे.                                                         |
| चरण-10 | अपीलीय अधिकारी:-                                                                                                    |
|        | नियत्रक नाप-तील मध्यप्रदश भाषाल                                                                                        |
|        | अपील कब कर – आवदक का आवदन बगर किसी कारण से निरस्त करने या सनय साना न<br>आवेटन का निराकरण नहीं करने पर आवेदक अपील करेगा |
|        |                                                                                                    |
| चरण-11 | डिजीटल हस्ताक्षरयुक्त प्रमाण-पत्र का सत्यापनः-                                                                         |
|        | STEP-1 : <u>http://www.mpedistrict.gov.in/Public/index.aspx</u> Link पर Click करें.                                    |
|        |                                                                                                    |
|        | STEP-2: डिजीटल हस्ताक्षरित प्रमाण पत्र जांचे पर click करे                                                              |

### प्ररूप द द—2 (नियम 9 (2) देखिये)

मध्यप्रदेश विधिक मापविज्ञान नियम, 2011 के अधीन बांट तथा माप के मिस्त्री (रिपेयरर) के रूप में अनुज्ञप्ति के नवीकरण के लिये आवेदन.

प्रति,

| क्रमांक | आवेदक द्वारा भरा जाए                                     | निरीक्षण   |
|---------|----------------------------------------------------------|------------|
|         |                                                          | अधिकारी की |
|         |                                                          | टिप्पणियां |
| (1)     | (2)                                                      | (3)        |
| 1.      | अनुज्ञप्ति का नवीकरण चाहने वाले मिस्त्री (रिपेयरिंग)     |            |
|         | समुत्थान / व्यक्ति का नाम और पूरा पता.                   |            |
| 2.      | मिस्त्री (रिपेयरर) का अनुज्ञप्ति कमांक.                  |            |
| 3.      | स्वत्वधारी (स्वत्वधारियों) और / या भागीदारों और लिमिटेड  |            |
|         | कंपनी की दशा में प्रबंध निदेशक (निदेशकों) का नाम एवं पता |            |
|         | (पते), उनके पिता / पति के नाम सहित.                      |            |
| 4.      | चालू दुकान/स्थापना/नगरपालिक व्यवसाय अनुज्ञप्ति का        |            |
|         | रजिस्ट्रीकरण कमांक और तारीख.                             |            |
| 5.      | वेट / केन्द्रीय / विक्रयकर / वृत्तिकर / आयकर का          |            |
|         | रजिस्ट्रीकरण कमांक.                                      |            |
| 6.      | (क) बांट और माप का प्रकार (टाईप) जिनकी मंजूर की गई       |            |
|         | अनुज्ञप्ति के अनुसार मरम्मत की जाती है.                  |            |
|         | (ख) क्या आप कोई परिवर्तन प्रस्तावित करते है ?            |            |
| 7.      | क्षेत्र जिसमें आप क्रियाशील हैं.                         |            |
|         |                                                          |            |

| 8.                                  | क्या आपके पास ऋण/परीक्षण बांट आदि                                            | का पर्याप्त स्टाक     |                |  |
|-------------------------------------|------------------------------------------------------------------------------|-----------------------|----------------|--|
| 9.                                  | हु।<br>कृपया स्टाम्पन की विशिष्टियों सहित ब्यौरे                             | दीजिए.                |                |  |
|                                     |                                                                              |                       |                |  |
|                                     | आवेदक/आवेदकों द्वारा प्रमाणित किया जाए                                       |                       |                |  |
| प्र                                 | प्रमाणित किया जाता है कि मैंने/हमने विधिक मापविज्ञान अधिनियम, 2009 तथा       |                       |                |  |
| मध्यप्रदेश                          | मध्यप्रदेश विधिक मापविज्ञान नियम, 2011 को पढ़ लिया है और उसका और उनके अधीन   |                       |                |  |
| जारी वि                             | जारी किये गये या जारी किये जाने वाले प्रशासनिक आदेशों और अनुदेशों का भी पालन |                       |                |  |
| करने के                             | करने के लिये सहमत हूँ/हैं।                                                   |                       |                |  |
| मैंन                                | मैंने / हमने नियत अनुज्ञप्ति फीस, के रूपये (रूपये (रूपये                     |                       |                |  |
|                                     | ) उप–खजाना / बैंक में तारीख को जमा                                           |                       |                |  |
| करा दिए हैं और मूल चालान संलग्न है। |                                                                              |                       |                |  |
|                                     |                                                                              |                       |                |  |
| ਂ ਹ                                 | फ्रपर दी गई समस्त जानकारी मेरे/हमारे सव                                      | ौत्तम ज्ञान के अनुसार | सही है।        |  |
| रथान :                              |                                                                              |                       |                |  |
| तारीखः                              |                                                                              | हरत                   | गक्षर और पदनाम |  |

#### [See rule 9 (2)] Form R M-2

Application for renewal Licence as Manufacturer of Weights & Measures under the Madhya Pradesh Legal Metrology Rules, 2011

To,

-----

| No. | To be filled by the Applicant                                                                            | Comments of the inspection officer |
|-----|----------------------------------------------------------------------------------------------------|------------------------------------|
| (1) | (2)                                                                                                    | (3)                                |
| 1.  | Name and complete address<br>of the manufacturing<br>concern for which renewal of<br>licence is desired. |                                    |

| 2. | Manufacturing Licence No.      |        |   |
|----|--------------------------------|--------|---|
| 3. | Name (s) and address (s)       |        |   |
|    | along with their father's /    |        |   |
|    | husband's name of              |        |   |
| 1  | proprietor (s) and/or          |        |   |
|    | Partners and Managing          |        |   |
|    | Director (s) in the case of    |        |   |
|    | Limited company.               |        |   |
| 4. | (a) Type of weights and        |        |   |
|    | measures which are             |        | - |
|    | manufactured as per licence    |        |   |
|    | granted.                       |        |   |
|    | (b) Do you propose any         |        |   |
|    | change.                        |        |   |
| 5. | The monogram or trade          |        |   |
|    | marks used on weights and      | - C. 2 |   |
|    | measures manufactured by       |        |   |
|    | you.                           |        |   |
| 6. | Details of workshop facilities |        |   |
|    | available.                     |        |   |
| 7. | Details of production and      |        | 1 |
| 0  | Sales in the last 5 years.     |        |   |
| 0. | Number and date of             |        |   |
|    | Shop/establishment             |        |   |
| 0  | Registration Number.           |        |   |
| 9. | Registration Number of VAT/    |        |   |
|    | US1 / Professional Tax /       |        |   |
|    | income fax.                    |        |   |

### To be certified by the applicant (s)

Certified that I / We have read the Legal Metrology Act, 2009 and the Madhya Pradesh Legal Metrology Rules, 2011 and agree to abide by the same and also the administrative orders and instructions issued or to be issued thereunder.

All the information furnished above is true to the best of my/our knowledge.

Place :

Date :

Signature and Name

# कार्यालय नियंत्रक, नाप-तौल (विधिक मापविज्ञान) म.प्र. भोपाल

सेवा क्रमांक:- 34.18

आवेदन द्वारा सुधारक अनुज़प्ति नवीनीकरण करने हेतु प्रस्तुत किये आवेदन पत्र पर नाप-तौल (विधिक मापविज्ञा) विभाग द्वारा परीक्षण एवं तदोपरांत की जाने वाली कार्यवाही का फ्लोचार्ट :-

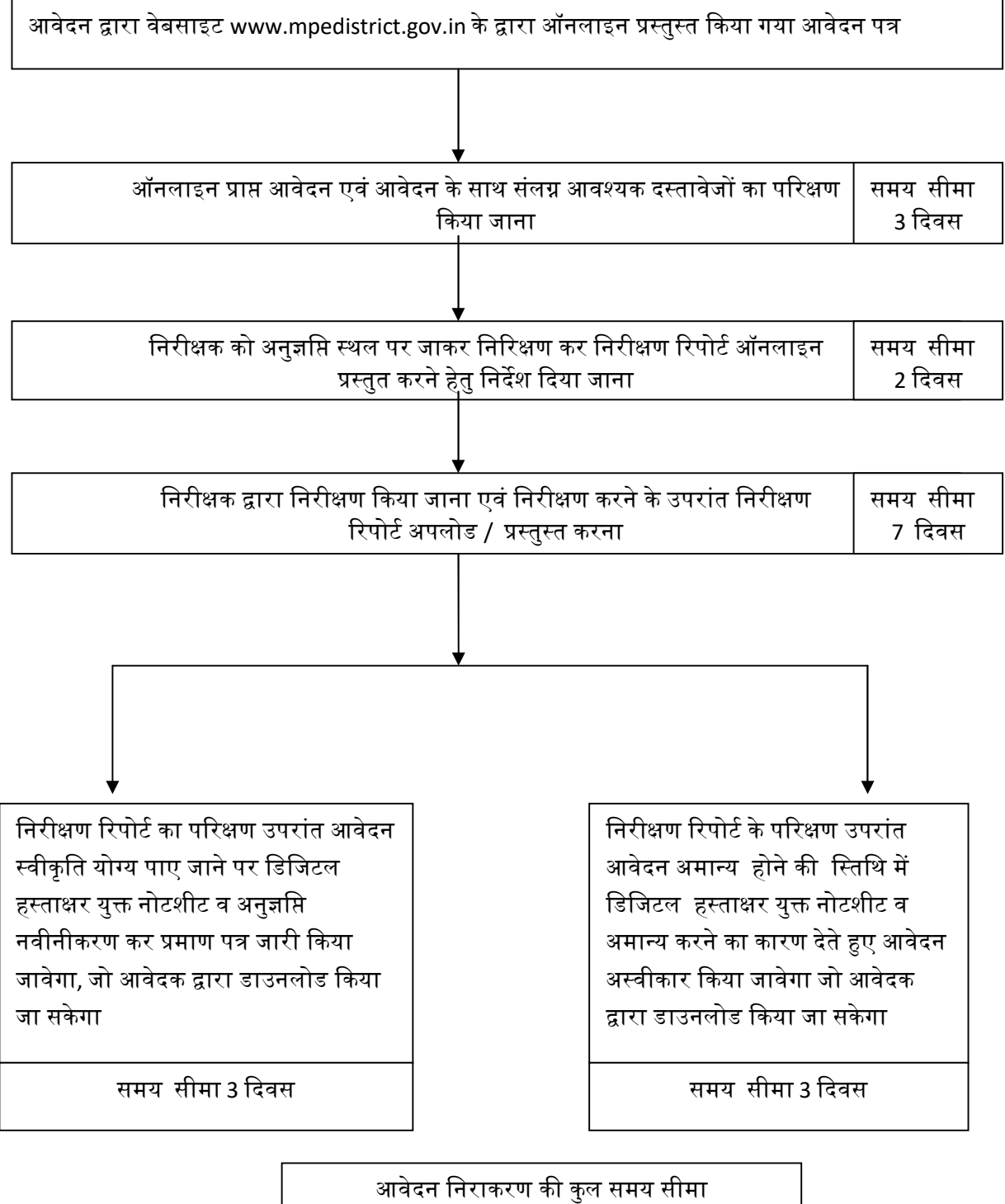

15 दिवस